## 液晶テレビ AQUOS をご愛用のお客様へ

## 仕様追加のご連絡

- アップデートサービスにより、数字ボタンで選局できる BS チャンネルが追加されます。
- この説明書は、仕様追加となります内容を紹介しておりますので取扱説明書とともに、いつでも 見ることができる所に保存してください。

## アップデートサービスにより追加された機能

- BS 視聴中に「BS」ボタンを押すことで、表示された BS チャンネルの選局が「数字」 ボタンで行えます。
  - BS 視聴中に「BS」ボタンを押すと、
    つぎの選局画面が表示されます。

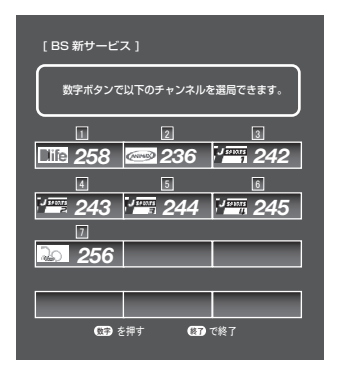

- ・選局画面は約30秒間表示されます。
- ・選局画面は「BS」ボタンを押すたびに 「表示」⇔「表示消し」となります。

2 選局画面表示中に各放送局に割り当て られている「数字」ボタンを押します。

例:数字ボタン7を押したとき

| ディズニーチャンネル |
|------------|
|            |
|            |
|            |

・選局画面が消えているときは、通常の 選局操作となります。

・地上デジタル放送など、他の放送から BS デジタル放送に切り換えたときは画面に追加された 機能の案内メッセージが表示されます。

| 85                                   | BS朝日 |
|--------------------------------------|------|
|                                      |      |
|                                      |      |
| もう一度[BS]ボタンを押すと<br>BSの新サービスに切換えできます。 |      |
| 追加された機能の案内                           |      |

- ・ このメッセージは、「ホーム※」-「設定」-「お知らせ」 「放送局メッセージ」の「ダウンロード成功のお知らせ」を
  読み確認することで表示されなくなります。
  ※ 一部の商品は、「メニュー」-「お知らせ」-「受信
  メッセージー覧」内にあります。
- ※本追加機能が表示されない場合は、当社のサービスページ(http://www.sharp.co.jp/support/ aquos/index.html)の「ソフトウェア(更新)情報」から「バージョンアップソフト」をダウンロードし、 バージョンアップを行って下さい。